1. Cliquer sur « je gère mon accès aux déchèteries... »

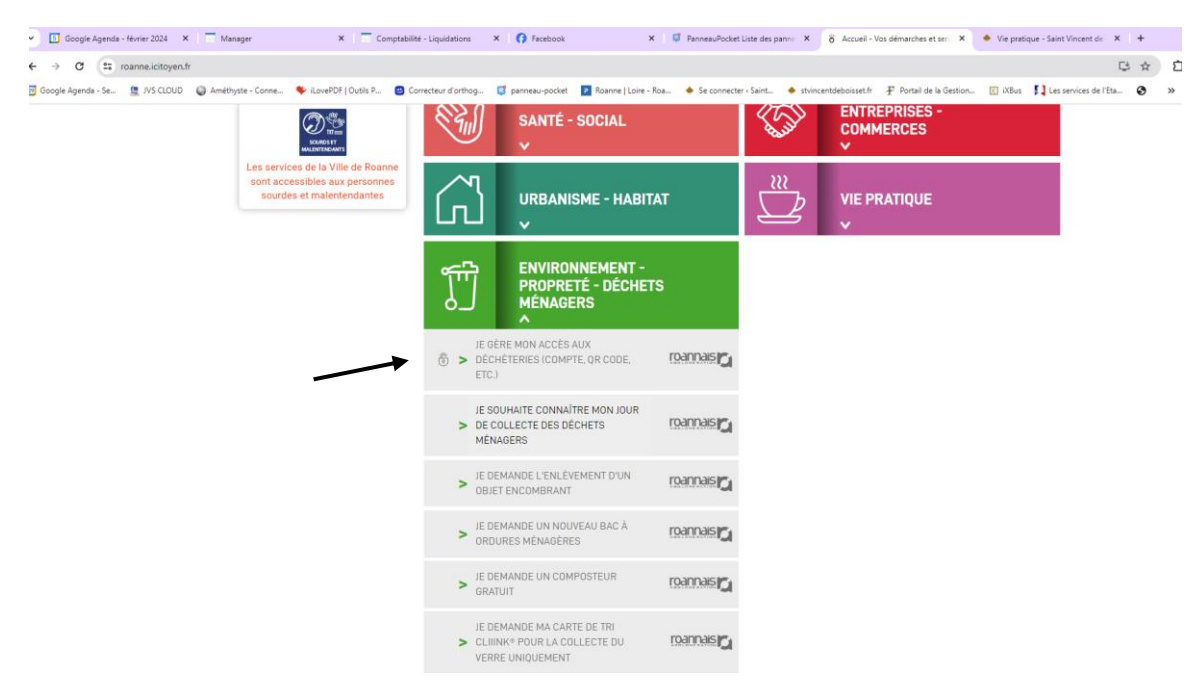

2. Choisir un mode de connexion : soit par FranceConnect, soit en créant un compte sur lcitoyen

| Č<br>icitoyen                                                                                                    |    |                                                                                                    |                                          |
|----------------------------------------------------------------------------------------------------|----|----------------------------------------------------------------------------------------------------|------------------------------------------|
|                                                                                                    |    | JE ME CONNECTE                                                                                                    |                                          |
| JE M'IDENTIFIE AVEC<br>FRANCECONNECT<br>FranceConnect est la solution proposée<br>par l'État pour sécuriser et simplifier la<br>connexion à vos services en ligne. | ou | JE M'IDENTIFIE AVEC MON<br>Courriel :<br>Mot de passe : □ Afficher<br>CONNEXION<br>→ J'ai oublié mon mot de passe<br>→ Je me connecte pour la première<br>fois | OU Accès réservé aux agents ACCÈS AGENTS |
|                                                                                                    | I  |                                                                                                    | Créer un compte sur lcitoyen             |

En cas de connexion par FranceConnect : cette page s'affiche, cliquer sur ACCEPTER

| icitoyen | DELPHINE COLLANGETTE DÉCONNEXION 🛓 🗮                                                                                |
|----------|----------------------------------------------------------------------------------------------------|
|          | MON COMPTE                                                                                                    |
|          |                                                                                                    |
|          | GESTION DES DÉCHETS ET ACCÈS AUX DÉCHÈTERIES                                                                        |
|          | VÉRIFICATION D'AUTORISATION D'ACCÈS                                                                                 |
|          | Souhaitez-vous être authentifié sur ce service ?                                                                    |
|          | Les informations suivantes seront envoyées au service :                                                             |
|          | <ul><li>Vos prénom, nom et identifiants</li><li>Votre adresse de courriel : delphinecollangette@gmail.com</li></ul> |
|          | Ne plus redemander                                                                                                  |
|          | ACCEPTER REFUSER                                                                                                    |

3. Saisir l'adresse du domicile

|                                                                                  | <b>DIRECTION DES DÉCHETS MÉNAGERS</b><br>Mes dèmarches « gestion des dèchets »                                                                                  |                                                       |  |
|----------------------------------------------------------------------------------|----------------------------------------------------------------------------------------------------|-------------------------------------------------------|--|
| DEMANDE DE QR CODE<br>Pour obtenir votre QR Code, veuillez rempir ce formulaire. | 1/3 - Mon Adresse         Code postal       Vile         42120       ST VIDCENT DE BOXSET         N*       Indice         Adresse ligne 1       Adresse ligne 2 | iment Esc. App. Etg.<br>Complement Ville (CEDEX, CS,) |  |

4. Saisir l'adresse mail, les nom et prénom, le ou les numéros de téléphone

|                                                             | DIRECTION DES DÉCHETS M<br>Mes démarches « gestion des déch | ÉNAGERS<br>ets »   |                  | A+⊛⊡⇒   |
|-------------------------------------------------------------|-------------------------------------------------------------|--------------------|------------------|---------|
|                                                             |                                                             |                    |                  |         |
| DEMANDE DE QR CODE                                          | 2/3 - Mes Coordonnées                                       |                    |                  |         |
| Pour obtenir votre QR Code, veuillez remplir ce formulaire. | L                                                           |                    | <b>,</b> »       |         |
|                                                             | Email                                                       | Numéro 1           | Туре             |         |
|                                                             |                                                             |                    | Sélectionner     | ~       |
|                                                             | Catégorie                                                   | Saisie obligatoire |                  |         |
|                                                             | Particulier                                                 | Vumero 2           | Type             |         |
|                                                             | Civilité Nom                                                |                    | - Sciectioniki - |         |
|                                                             | Sélectionner 🗸                                              | Numero 3           | Silectionner     | J       |
|                                                             | Prénom                                                      |                    | - Sciectioniki - |         |
|                                                             |                                                             |                    |                  |         |
|                                                             |                                                             | _                  |                  |         |
|                                                             |                                                             |                    | PRÉCÉDENT        | SUIVANT |

- A. Saisir le nombre de carte d'accès demandées
- B. Joindre un justificatif de domicile de moins de 3 mois et une pièce d'identité
- C. Choisir si vous souhaitez un QR Code ou un QR Code + un badge
- D. Cocher les 2 cases, puis cliquer sur ENVOYER

| <b>FOADDA</b>                                                       |                                                                                                    | <b>DIRECTION DES DI</b><br>Mes démarches « <u>p</u>                                 | A+⊕⊡+i                                                                                                    |                                                                                                   |  |
|---------------------------------------------------------------------|----------------------------------------------------------------------------------------------------|-------------------------------------------------------------------------------------|----------------------------------------------------------------------------------------------------|---------------------------------------------------------------------------------------------------|--|
| DEMANDE DE (<br>Pour obtenir votre QR Code,                         | PR CODE<br>veuller rengtir ce formulaire.                                                                                                    | 3/3 - Informations Complémentaires  A Cates daces en dédetivies denandées 1 B C C D | Taille macchanne der ficklers : 3 Mo         Les formatt de fichler autorités sont : glf, jprg, jprg, pag, pdf         Justificant de domicile de moins de 3 mois         Selectionner un fichler         Carte d'adentité         Selectionner un fichler         Ø Je sonhaite par un fichler         Ex cochant cette care j'accepté que mes informations personnelles sole         Agglomieration pour la gestion des déchetterie.         La cochant cette care, f'accepte le règlement intérieur des déchetterie | Parcours<br>Parcours<br>Voir un badge en plus du QRCode<br>un collectées et traitées par Roannais |  |
| Ecran final :                                                       | 1                                                                                                    | DIRECTION DES D<br>Mes démarches «                                                  | ÉCHETS MÉNAGERS<br>gestion des déchets »                                                                                                    | A+@±+                                                                                             |  |
| DEMANDE DE CARTE                                                    |                                                                                                    | Votre demande a bien été prise en compte. Une notificati                            | on par email vous sera transmise lorsque votre enregistrement sera eff                                                                                                    | tecif.<br>RETOUR À L'ACCUEIL                                                                      |  |
| 5. Vous recevre                                                     | z un mail de confirn                                                                                                    | nation                                                                              |                                                                                                    |                                                                                                   |  |
| \equiv 附 Gmail                                                      | Q Rechercher dans les mes                                                                                                    | ssages                                                                              | 主                                                                                                    |                                                                                                   |  |
| Nouveau message                                                     | ← <b>₽</b> () 10                                                                                                    | e () (4 🗈 D :                                                                       |                                                                                                    |                                                                                                   |  |
| ■       Boîte de réception       2         ▶       Messages envoyés | Confirmation de la réception de votre demande d'accès Boite de réception x<br>ne_pas_repondre_dechetterie@roannais-agglomeration.fr <ne_pas_repondre_dechetterie@roannais-agglomeration.fr>     Traduire en français X</ne_pas_repondre_dechetterie@roannais-agglomeration.fr> |                                                                                     |                                                                                                    |                                                                                                   |  |

Nous avons bien reçu votre inscription pour une demande de carte d'accès sur les déchèteries de Roannais Agglomération. Après vérification des pièces et renseignements, la carte d'accès vous sera adressée, par courrier, dans un délai de 3 semaines minimum (selon le nombre de demandes).

Pour tous renseignements complémentaires sur le fonctionnement de la carte, veuillez contacter la direction déchets ménagers de Roannais Agglomération.

Cordialement,

Bonjour

Roannais Agglomération - Direction Déchets Ménagers 63 rue de Jean Jaurès BP 70005 - 42311 ROANNE CEDEX 0 800 17 34 50 numerovert@roannais-agglomeration.fr

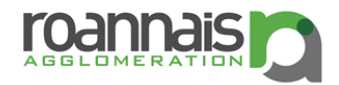

PS: Ceci est un email automatique, merci de ne pas y répondre.